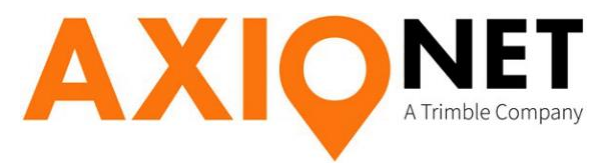

# TopSURV-Profile NTRIP - Profilerstellung mit TopSURV

Diese Anleitung erläutert die Erstellung von GNSS-Profilen für Topcon Hardware in TopSURV. Der Empfang der GNSS-Korrekturdaten erfolgt über den Referenzdienst AXIO-NET unter Verwendung von Mobilfunknetzen.

Folgende Profilerstellungen werden erläutert:

### Einwahl in ein GNSS-Referenznetz über NTRIP

Software: TopSURV Modul GPS

Hardware:

- **GR-3** mit ArWest-Funkmodem und WaveCom GSM/GPRS-Modem (Artikelnummer:1715005)
- GR-3 mit Satel-Funkmodem und Motorola GSM/GPRS-Modem (Artikelnummer:1715024-20)
- **HiPer+** mit WaveCom GSM/GPRS Modem
- HiPer Pro mit exterem Wavecom Fasttrack GSM/GPRS Modem
- GRS-1 mit externen Mobiltelefon (GSM)
- PC, FC-200, FC-2000, u. a.

### 1. Einwahl in ein GNSS-Referenznetz über NTRIP

| GR3_NTRIP_A<br>RTK Referenznetz |
|---------------------------------|
| RTK Referenznetz                |
| VRS                             |
|                                 |
| en<br>IGPS+<br>Mode             |
|                                 |

#### 2.1 Profil Name und Typ

Wählen Sie einen Profilnamen, der Ihre Einstellungen beschreibt. **Beispiel:** 

Name (Name des Profils): GR3\_NTRIP\_A

→ GR-3 mit AXIO-Einwahl über NTRIP
 Korrekturdaten-Typ: RTK-Referenznetz
 Korrekturen: Wählen Sie die Vernetzungsmethode die Ihr Dienstleister bei der Erzeugung Ihrer Korrekturdaten zugrunde legt.

| Rover: E      | mpt.                                                     | Ende   | Abbr. |
|---------------|----------------------------------------------------------|--------|-------|
| Elevation (°) | 10                                                       | de     | ġ     |
| Protokoli     | NTRI                                                     | P      | ~     |
| ŀ             | <zurü< td=""><td>ck Wei</td><td>ter&gt;&gt;</td></zurü<> | ck Wei | ter>> |

| Schnittstelle<br>Konfiguratio | en für Datenausg<br>In Laser<br>bli | abe     |    |
|-------------------------------|-------------------------------------|---------|----|
| ?                             |                                     |         |    |
| Protokoli                     | NTRIP                               | 1       | ~  |
|                               | < < Zurück W                        | /eiter: | .> |

| GSM-Anschluss | Empfänger | * |
|---------------|-----------|---|
|               |           |   |
|               |           |   |
|               |           |   |
|               |           |   |
| _             |           |   |

#### 2.2 Einstellung Korrekturdatenformat

Sollten im Fenster **Rover: Empf.** Andere Schaltflächen als hier angezeigt werden, tippen Sie auf das Topcon Icon (oben links) und setzen Sie einen Haken **nur** vor **RTK-Protokoll**.

Die Elevationsmaske empfehlen wir auf 10 deg (Grad) setzen.

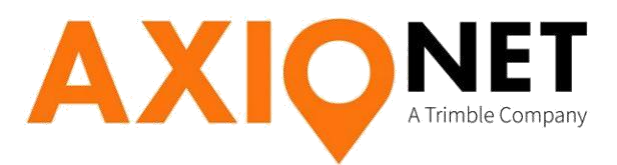

## 2.3 Modem Einstellungen

#### GR-3 mit ArWest-Modem

| Port Co | as GPKS | Nom.   |
|---------|---------|--------|
| Port    |         |        |
| Baud    | 115200  | ~      |
| Daten   | 8       | ~      |
| Parität | Keine   | ~      |
| Stop    | 1       | ~      |
|         | St      | andard |

#### Rover: Funk Ende Abbr. Modern Internes GPRS ~ Port Connected to Modem Port R 38400 \* Baud Daten 8 ~ Parität ~ Keine Stop 1 ~ Standard <<Zurück Weiter>>

**GR-3 mit SATEL-Modem** 

#### HiPer+ mit WaveCom GSM/GPRS Modem

| Interne | s GPRS     |         | ~     |
|---------|------------|---------|-------|
| Port Co | nnected to | Modem   | -     |
| Port    | C          |         | 5     |
| Baud    | 19200      |         | ~     |
| Daten   | 8          |         | ×     |
| Parität | Keine      |         | ~     |
| Stop    | 1          |         | ~     |
|         |            | Standa  | rd    |
|         |            |         |       |
|         | <<70       | rück We | iter> |

### GRS-1

| Port Co | nnected to Modem |
|---------|------------------|
| Port    | COM1 👻           |
| Baud    | 115200 👻         |
| Data    | 8 👻              |
| Parity  | None 👻           |
| Stop    | 1 *              |
|         | Defaults         |

### HiPer Pro mit exterem Wavecom Fasttrack GSM/GPRS Modem

| Rov     | er: Funk      | Ende     | Abbr   |
|---------|---------------|----------|--------|
| Modern  |               |          |        |
| Externa | al Modern F/V | V Dialup | ×      |
| Port Co | nnected to    | Modem    |        |
| Port    | D             |          | ~      |
| Baud    | 9600          |          | ~      |
| Daten   | 8             |          | ~      |
| Parität | Keine         |          | ~      |
| Stop    | 1             |          | ~      |
|         |               | Standa   | ard    |
|         | <<70          | rück we  | iter>> |
|         |               |          |        |

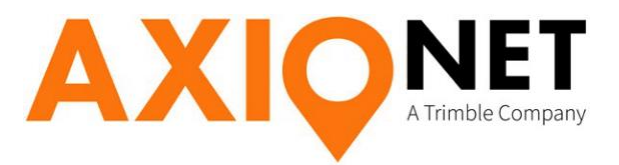

| Address list    |                    | Delete  |
|-----------------|--------------------|---------|
| AXIO-NET (cas   | ter.axio-net.eu:21 | 01)     |
|                 |                    |         |
|                 | caster.axio-net.e  | eu:2101 |
| Address         |                    |         |
| vadress<br>Vame | AXIO-NET           |         |

### 2.4 Internet Adresse

Adresse des NTRIP Casters eingeben und hinzufügen. Bei Verwendung der URL Adresse bitte Haken bei Web setzen: URL Adresse: **caster.axio-net.eu:2101** Sollte die URL Adresse nicht möglich sein bitte folgende IP Adresse verwenden: IP Adresse: **20.47.112.194/2101** 

| Config: Login Info  | × ×                |
|---------------------|--------------------|
| User ID<br>Password | Nutzname01 ******* |
|                     | << Back            |

# 2.5 NTRIP – Login

Die erforderlichen NTRIP – Zugangsdaten erhalten Sie nach Anmeldung per E-Mail zugeschickt.

Beachten Sie bei der Eingabe Ihres Benutzernamens und des Passwortes unbedingt die **Groß- und Kleinschreibung**.

### 2.6 Modem-Anwahlinfo

Bitte wählen Sie die Modemeinstellungen gemäß ihrer Empfänger Hardware aus.

#### **GR-3 mit ArWest-Modem**

| Provider     | Sonstiges 💆       |
|--------------|-------------------|
| Anwahl zu    | *99#              |
| User-ID      | 0000              |
| Passwort     | 0000              |
| PIN          | ****              |
| APN          | internet.t-mobile |
| GR-3 Digital | UHF V<br>Standard |
|              | Standard          |

Der virtuelle GSM-Port ist beim GR-3 auf **B** zu setzen.

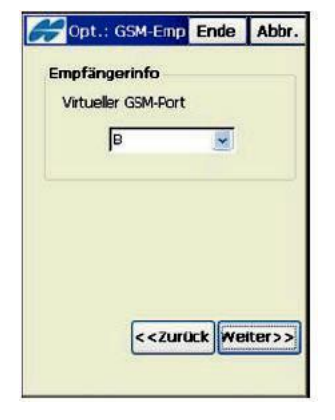

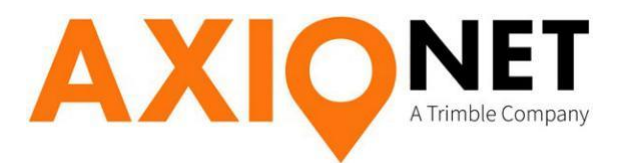

### **GR-3 mit SATEL-Modem**

| Provider   | Sonstiges 🛛 💆                     |  |
|------------|-----------------------------------|--|
| Anwahl zu  | *99#                              |  |
| User-ID    | 0000                              |  |
| Passwort   | 0000                              |  |
| PIN        | ****                              |  |
| APN        | internet.t-mobile                 |  |
| GR-3 Satel | ~                                 |  |
|            | Standard                          |  |
|            | < <zurück weiter="">&gt;</zurück> |  |

#### HiPer+ mit WaveCom GSM/GPRS-Modem

| Provider     | Sonstiges 💆       |
|--------------|-------------------|
| Anwahl zu    | *99#              |
| User-ID      | 0000              |
| Passwort     | 0000              |
| PIN          | ****              |
| APN          | internet.t-mobile |
| Hiper Plus G | SM 🔽              |
|              | Standard          |

#### **HiPer Pro mit exterem Wavecom**

#### Fasttrack GSM/GPRS Modem

| Provider  | Sonstiges 🐱                       |
|-----------|-----------------------------------|
| Anwahl zu | *99#                              |
| User-ID   | 0000                              |
| Passwort  | 0000                              |
| PIN       | ****                              |
| APN       | internet.t-mobile                 |
|           | Standard                          |
|           | < <zurück weiter="">&gt;</zurück> |

#### Der virtuelle GSM-Port ist beim GR-3 auf

#### B zu setzen.

|  | 10 |
|--|----|
|  | le |
|  |    |
|  |    |
|  |    |
|  |    |
|  |    |

Der virtuelle GSM-Port ist beim HiPer+ auf

#### D zu setzen.

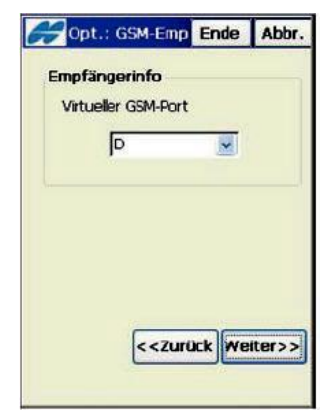

Der virtuelle GSM-Port ist abhängig von der Belegung des Datenport zum Feldrechner FC-200.

- Datenanschluss über **Bluetooth** virtueller GSM-Port: **A**
- Datenanschluss über COM-Port: A-virtueller GSM-Port: B

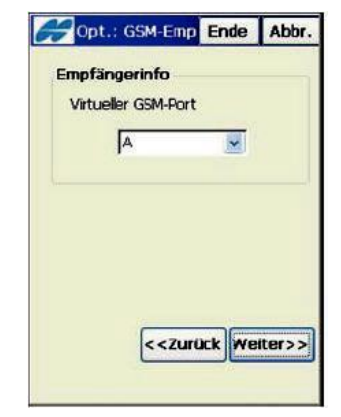

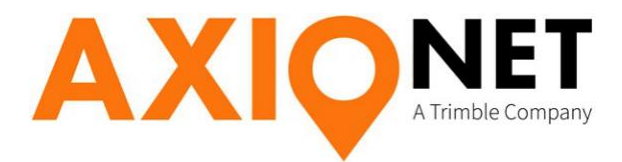

GR-1

| Dialup Num *99#<br>User ID Internet<br>Password 0000<br>PIN 8315<br>APN internet.t-mobile | Provider    | Other             | • |
|-------------------------------------------------------------------------------------------|-------------|-------------------|---|
| User ID Internet<br>Password 0000<br>VIN 8315<br>VPN internet.t-mobile                    | Dialup Num  | *99#              |   |
| Password 0000<br>IN 8315<br>IN internet.t-mobile                                          | lser ID     | internet          | ĺ |
| PIN 8315<br>Internet.t-mobile                                                             | Password    | 0000              |   |
| APN internet.t-mobile                                                                     | PIN         | 8315              |   |
|                                                                                           | APN         | internet.t-mobile | 1 |
| Defaults                                                                                  | <b>↓</b> PN | internet.t-mobile | 1 |
|                                                                                           |             | << Back Next >    | > |

| 🛃 Config: M | lodem       | Finis | h Cancel |
|-------------|-------------|-------|----------|
| Receiver In | ifo —       |       |          |
| Virtual Rad | lio Port    |       |          |
| в           |             |       | •        |
| -           |             |       |          |
|             |             |       |          |
|             |             |       |          |
|             |             |       |          |
|             |             |       |          |
|             | << <u>B</u> | ack   | Next >>  |
|             |             |       |          |
|             |             |       |          |

Für die Felder "Anwahl zu", User-ID, Passwort und APN verwenden Sie bitte die aktuellen Angaben der folgenden Tabelle:

| Provider | Anwahl   | User-ID  | PW       | APN               |
|----------|----------|----------|----------|-------------------|
| T-Mobile | *99#     | t-mobile | tm       | internet.t-mobile |
| Vodafone | *99***1# | beliebig | beliebig | web.vodafone.de   |
| E-Plus   | *99#     | eplus    | gprs     | internet.eplus.de |
| 02       | *99#     | beliebig | beliebig | internet          |

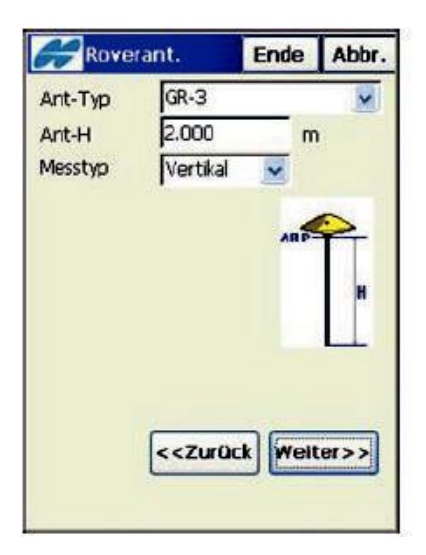

## 2.7 GPS-Antenne

Bei der vertikalen Messmethode der Antennenhöhe, ist der Messwert definiert bis zur Unterkante der Antenne. Das heißt es ist die exakte Lotstablänge anzugeben.

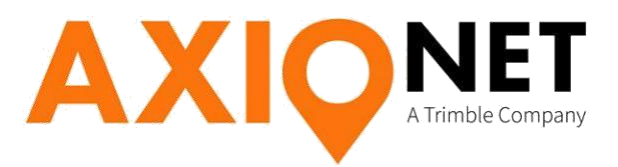

| RTK Position Extrapolation           |   |
|--------------------------------------|---|
|                                      | • |
| <automatic detection=""></automatic> | • |

### 2.8 Erweitere Einstellungen

Bitte die Basisstation auf "automatisch erkennen" einstellen.

### 2.9 Abschluss und Speichern

Mit Weiter können Sie noch allgemeine Einstellungen zum Messen und Abstecken von Punkten vornehmen.

Wenn Sie keine weiteren Einstellungen vornehmen möchten, speichern Sie die Profil-Einstellung durch Drücken der Schaltfläche Ende

| Гуре    | Modem                    |     |
|---------|--------------------------|-----|
| Modem C | onnected to              |     |
|         | Controller               |     |
| Port    | B                        |     |
| Base IP | 62.180.42.56/2101        | 1   |
| Mnt Pts | 01-ascos;ascos-PED-23-GG | ; • |
|         | Stream Inf               | 0   |
|         | Not connected            |     |
|         |                          |     |
|         | Stream Inf               | 0   |
| Indate  | Disconnect Conne         | ct  |

### 2.10 Einwahl in den Referenzdienst

Über das Menü "Status" und Klick auf das Topcon Symbol kann das Menü Modemkonfiguration erreicht werden.

**Update:** Herunterladen der Mountpoint Liste **Connect:** Verbindung zu AXIO-NET wird aufgebaut

Information zu den einzelnen Mountpoints erhalten Sie mit der aktuellen Einwahlliste: <u>http://www.axio-net.eu/uploads/media/AXIO-NET\_</u> <u>Einwahlnummern 10 Jahre 2018-03-14 01.pdf</u>